# 1건씩 발송처리 하는 경우

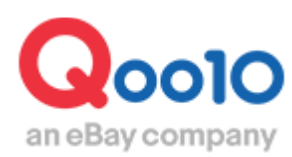

Update 2022-09

## 목차

| ■ 주문을 1건씩 발송하는 방법     | <u>3</u> |
|-----------------------|----------|
| 1. 발송예정일 입력방법         | <u>3</u> |
| 2. 발송 처리 방법 (발송정보 입력) | <u>6</u> |
| ▪ 묶음배송비 설정이란?         | 8        |

## 주문을 1 건씩 발송처리하는 방법

하기 메뉴에서 주문건 확인 및 1건씩 발송처리를 할 수 있습니다.

확인 경로

### 배송/취소/미수취 > 배송관리

J•QSM에 로그인 후 https://qsm.qoo10.jp/GMKT.INC.GSM.Web/Login.aspx

①[배송/취소/미수취] 클릭
②풀다운 리스트에서 [배송관리] 클릭

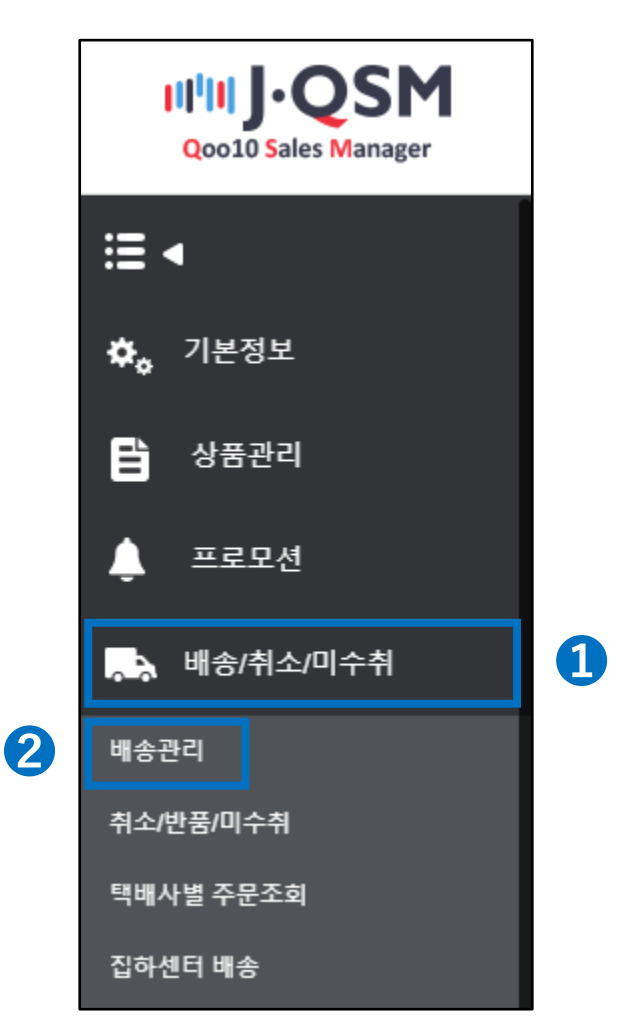

## 발송예정일 입력

1. 발송예정일 입력

2. 발송 처리 방법

• 입금한 신규 주문이 생성되면 기본정보의 주문 알림 방법에 등록되어있는 이메일 주소로 [상품 발송 의뢰 메일]이 자동 전송되기 때문에, 먼저 발송이 가능한 발송예정일을 입력합니다.

#### 1. 발송예정일 입력

【배송요청(상세보기)탭】을 클릭합니다.
 ※주문 접수 시간 등 자세한 내용을 확인할 수 있습니다.

| 배송관리             |              |                        |                        |                        |                      |                |                 |            |          |                   |              |
|------------------|--------------|------------------------|------------------------|------------------------|----------------------|----------------|-----------------|------------|----------|-------------------|--------------|
|                  |              |                        |                        |                        |                      |                |                 |            | 기본       | 조회 설              | 정            |
| 배송상품             | Summary      | <b>/</b> *상품/옵션정보      | 1를 기준으로 배 <sub>ই</sub> | 송준비를 할 수 있습니           | 니다. 상세내역             |                | 배송상태 신규주문       | v 조희       | 🛛 전체주    | 문 엑셀미             | 나운           |
| 상품코드             | 판매자 상품코<br>드 | 배송상태                   |                        | 상품명                    |                      | +              | 옵션정보            | 판매자옵션코드    | 수량       | 주문<br>건수          |              |
| 588002318        |              | 배송요청                   |                        | tes test               |                      |                |                 |            | 1        | 1                 | -            |
| 591141098        |              | 배송요청                   |                        | 주문테스트를 해보              | 자아아                  | 모델명:A / 사      | 사이즈:M / 색상:빨강   |            | 1        | 1                 |              |
| "파일 바로다운<br>배송요청 | :(요약보기)      | 없이 바로 파일을 다<br>배송요청(상서 | ·운받으실 수 있어/            | 서 편리합니다. ( 📄 파<br>묶음배송 | 일 바로다운 )<br>배송중/배송완료 |                | 에코하이 배송가        | 능지역 전체     | ▼<br>215 | 벨출력설<br>. 옵션 설    | 정<br>정       |
| 주문처리중            | 1            | 신규주문                   | 3                      | 배송준비                   | <u>6</u>             | 배송지연           | 1               | 취소요청/취소중(3 | 최근2주)    | <u>0</u>          |              |
|                  |              |                        |                        |                        |                      |                |                 |            | ⊘ 새로고?   | 팀 닫               | 7            |
| 예약주문건            |              | 주문처리중                  | <u>0</u>               | 신규주문 <u>1</u>          |                      | 배송준비 <u>6</u>  |                 | 배송지연 1     |          |                   |              |
| 배송방식 ?           |              | 일반배송(추적-)              | K) <u>0</u>            | 일반배송(추적-0)             | ) <u>3</u>           | 특송(DHL,EMS,Fed | dex 등) <u>7</u> | 발송예정일 초    | 5과건 ▼    | 조회                |              |
| 선택               | 배송상태         | 주문번호                   | 장바구니번호                 | 택배사                    | 송장번호                 | 발송일            | 주문일             | 입금일        | В        | H달희망 <sup>(</sup> | <sup>D</sup> |

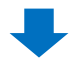

#### 2 신규주문의 [숫자]를 클릭하면 하단에 관련주문리스트가 가 표시됩니다. 발송 예정일을 입력 할 [주문 데이터 열]을 더블 클릭합니다.

| 배송요청(요약보기) | 배송요청(상세보기)          | 묶음배송          | 배송중/배송완료     |                |                     |                     | 리드 옵션 설정                |
|------------|---------------------|---------------|--------------|----------------|---------------------|---------------------|-------------------------|
|            |                     | ui a a u      |              |                | _                   | おん のおけれん ろけしつつ      |                         |
| 우군지니장 1    | 신파우고 3              | 배승군이          | <u>b</u>     | 배송시언 1         |                     | 위도표성/위도궁(외근ZH       | <sup>-</sup> ) <u>U</u> |
|            |                     |               |              |                |                     | € 새                 | 로고침 닫기                  |
| 예약주문건      | 주문처리 🦉 🧕            | 신규주문 <u>1</u> | н            | 송준비 <u>6</u>   |                     | 배송지연 <u>1</u>       |                         |
| 배송방식 ? )   | 일빈 🕴 🏂 (추적-X) 🗕     | 일반배송(추적-0)    | ) <u>3</u> 특 | 송(DHL,EMS,Fede | ex 등) <u>7</u>      | 발송예정일 초과건           | <ul> <li>조회</li> </ul>  |
|            | 주문번호 장바구니번호         | 택배사           | 송장번호         | 발송일            | 주문일                 | 입금일                 | 배달희망일                   |
| 배송요청       | 317579524 133580123 | 国際書留郵便        | 2            | 0180730        | 2018/06/11 11:59:34 | 2018/06/11 11:59:37 |                         |
| 배응보성       | 317613138 133584897 | Oxpress       | 2            | 0180730        | 2018/06/11 14:07:16 | 2018/06/11 14:07:19 |                         |
| 배송요청       | 317634829 133592225 | EMS           | 2            | 0180730        | 2018/06/11 17:09:05 | 2018/06/11 17:09:09 |                         |

#### 1 . 발송예정일 입력

③ 주문데이터 목록 아래 주문정보 및 배송정보란에 상세정보가 표시됩니다. ※ 내용이 표시되지 않을 경우 주문이 제대로 선택되지 않은 것이므로 주문리스트에서 주문을 다시 한번 클릭해주세요.

| 주문정보                                                                                                    |                                                       |                                                                  | ł                                                                                                    | 배송정보                                                 |                     |        |             |
|----------------------------------------------------------------------------------------------------|-------------------------------------------------------|------------------------------------------------------------------|----------------------------------------------------------------------------------------------------|------------------------------------------------------|---------------------|--------|-------------|
| 주문번호                                                                                                    | 배송상태                                                  |                                                                  |                                                                                                    | 수취인명                                                 |                     |        |             |
| 수량                                                                                                    | 사은품                                                   |                                                                  |                                                                                                    | /연락처                                                 |                     |        | 편집          |
| 배송방식                                                                                                    |                                                       |                                                                  |                                                                                                    |                                                      | 국가                  |        |             |
| 주문국가                                                                                                    | 결제수단                                                  |                                                                  |                                                                                                    | 배송지주소                                                | 우편번호                |        | 편집          |
| 상품코드                                                                                                    | 판매자 상품코드                                              | <u> </u>                                                         |                                                                                                    |                                                      |                     |        | 70          |
| /상품명                                                                                                    |                                                       |                                                                  | GO                                                                                                    | 배송요청사                                                |                     |        | 48          |
| 옵션정보                                                                                                    |                                                       |                                                                  |                                                                                                    | 항<br>항                                               |                     |        |             |
|                                                                                                    | 판매자옵션코드                                               |                                                                  |                                                                                                    | 택배사                                                  |                     |        | 배송추적        |
| 외부광고                                                                                                    |                                                       |                                                                  | _                                                                                                    | 배달희망일                                                |                     |        |             |
| 고객관리<br>메시지 ⑦<br>배송비 상<br>배송예정1                                                                                                    | ▼열기       고객에게 쪽지 보내기       서내역       상세내역       않 입력 | *상단 주문 목록에<br>▼ Dec<br>SU MO TU<br>6 7 4<br>13 14 19<br>20 21 22 | ✓     2020       WE     T       1     2       3     9       10     5       5     16       17     2       2     24 | 탈 건을 먼저 체<br>FR SA<br>4 5<br>11 12<br>18 19<br>25 26 | 크해주세요<br>온라인 서비스 제공 | 장바구니번호 |             |
| 배송예정                                                                                                    | <b>일 입력</b> 발송 예정일 입력시 주문 확인                          | cti 27 28 29                                                     | 9 30 31                                                                                                    |                                                      |                     |        | <u>6</u> 확인 |
| 배송예정일 입                                                                                                    | 년 5 발송예정일                                             | 2020/12/03                                                       |                                                                                                    |                                                      |                     |        |             |
| 말같입력       * 날짜 형식 : YYYYMMDD(&자리)       선택건일칼발송예정일등록       ◙ 액쌀일괄발송예정일입력         • 일반주문은 3영업일 이내, 예약주문은 상품정보에 입력된 상품준비일/출시일 이내 가능(영업일 기준)       • 상품정보에 입력된 발송가능일이 경과할 경우 발송예정일 입력이 불가합니다.         • 발송예정일 미입력시 발송가능일 경과 시점에 구매자로부터 주문 취소 가능합니다.       • 발송예정일은 구매자에게 안내되므로 예정일까지 배송하셔야 합니다.         • 발송 예정일은 한 번 입력하시면 수정할 수 없으므로 주의하시기 바랍니다. |                                                       |                                                                  |                                                                                                    |                                                      |                     |        |             |

④【발송예정일 입력 탭】클릭

⑤ 발송예정일의 【□□달력】에서 발송예정일을 선택
 ⑥ 【확인】을 클릭하면 구매자에게 발송예정일 안내메일이 발송됩니다.

발송예정일 입력가능

발송예정일 입력가능

발송예정일 입력가능

· 한번 입력한 발송예정일은 변경이 불가합니다.

· 당일발송상품: 상품정보에 설정된 [당일발송시간]내의 주문은 주문당일로만

· 일반발송상품 : 상품정보에 설정된 [1~3영업일]내의 발송가능일에 따라서

· 상품정보에 설정된 발송가능일을 초과할 시, 배송예정일을 입력할 수 없습니다.

· 예약발송상품 : 상품정보에 설정된 [상품준비일/출시일]까지의 날짜로

· 발송예정일이 입력되지 않은 주문은 고객이 언제든지 취소 가능합니다.

주의사항!

## 주문정보 확인 및 발송처리 방법

#### 1 . 발송예정일 입력

2. 발송처리 방법

• 발송예정일을 입력하고 상품포장 및 배송준비가 완료되면 발송처리를 진행하여 고객에게 발송 알림을 보냅니다.

#### 2. 발송처리 방법

【배송요청(상세보기)탭】을 클릭합니다.
 ※주문 접수 시간 등 자세한 내용을 확인할 수 있습니다.

| 배송관리           |            |                  |                               |            |                   |             |            |        |          |    |
|----------------|------------|------------------|-------------------------------|------------|-------------------|-------------|------------|--------|----------|----|
|                |            |                  |                               |            |                   |             |            | 기본     | 조회 설정    |    |
| 배송상품 Sum       | imary *상품/ | 옵션정보를 기준으로       | 로 배송준비를 할 수 <mark>있</mark> 습니 | 다. 상세내역    | ына               | 송상태 신규주문    | ▼ 조회       | 🛛 전체주· | 문 엑셀다    | 운  |
| 상품코드 판매자       | 상품코 배송     | s상태              | 상품명                           |            | 옵션                | 정보          | 판매자옵션코드    | 수량     | 주문<br>건수 |    |
| 588002318      | 배송         | ·요청              | tes test                      |            |                   |             |            | 1      | 1        |    |
| 591141098      | 배송         | 요청               | 주문테스트를 해보지                    | ·0+0+      | 모델명:A / 사이2       | 드:M / 색상:빨강 |            | 1      | 1        | +  |
| *'파일 바로다운'을 🧲  | 조회없이 바로 1  | 파일을 다운받으실 수      | 있어서 편리합니다. ( 🔲 파일             | 바로다운 )     |                   | 에코하이 배송가는   | 등지역 전체     | ▼ 라빌   | 텔출력설정    | 20 |
| 배송요청(요약보기      | ' ) 배송의    | 요청(상세보기)         | 묶음배송                          | 배송중/배송완료   |                   |             |            | 그리드    | 옵션 설성    | 3  |
| 주문처리중 <u>1</u> | 신규         | ŀ주문 <u>3</u>     | 배송준비                          |            | 배송지연 1            | -           | 취소요청/취소중(최 | 근2주)   | <u>0</u> |    |
|                |            |                  |                               |            |                   |             | í.         | ) 새로고침 | 팀 닫기     | q  |
| 예약주문건          | 주문처리       | 리중 0             | 신규주문 <u>1</u>                 | 배          | 송준비 <u>6</u>      |             | 배송지연 1     |        |          |    |
| 배송방식 ?         | 일반배종       | 송(추적-X) <u>0</u> | 일반배송(추적-0)                    | <u>3</u> 특 | 송(DHL,EMS,Fedex + | 등) <u>7</u> | 발송예정일 초    | 과건 🔻   | 조회       |    |
| 선택 배송성         | 상태 주문번3    | 호 장바구니번          | 호 택배사                         | 송장번호       | 발송일               | 주문일         | 입금일        | н      | H달희망일    |    |

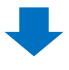

#### 2 배송준비의 [숫자]를 클릭하면 하단에 관련주문리스트가 가 표시됩니다. 발송예정일을 입력한 【주문 데이터 열】을 더블 클릭합니다.

| 배송요청(요약보기)     | 배송요청(상세보기)          | 묶음배송       | 배송중/배송완료      |          |                     |                     |               | 그리드 음(     | 션 설정 |
|----------------|---------------------|------------|---------------|----------|---------------------|---------------------|---------------|------------|------|
| 주문처리중 <u>2</u> | 신규주문 <u>3</u>       |            | l송준비 <u>6</u> |          | 배송지연 1              | Ŷ                   | 소요청/취소중(최근    | 2주) 0      |      |
|                |                     |            |               |          |                     |                     |               | ⊘ 새로고침     | 닫기   |
| 예약주문건          | 주문처리중 0             | 신규주        | ₽ 1           | 배송       | 준비 <u>6</u>         |                     | 배송지연 <u>1</u> |            |      |
| 배송방식 🧿         | 일반배송(추적-X) <u>0</u> | 일단         | s(추적-0)       | 특송(      | DHL,EMS,Fedex 등)    | I                   | 발송예정일 초과      | 전 🔻 조회     |      |
| - 배송상태         | 주문번호 장바구니번호         | 트 택배시      | 송장번호          | 발송일      | 주문일                 | 입금일                 | 배달희망일         | 발송예정일      | 배    |
| 비송요청           | 317579207 133579971 | 国際書留郵便     |               | 20180730 | 2018/06/11 11:55:42 | 2018/06/11 11:55:52 | 2             | 2018/07/31 |      |
| 조회/처리          | 전체선택 🗷 전체주문 9       | 엑셀다운 🗵 선택주 | 문 엑셀다운 비송빙    | '식변경 배송비 | 조회                  |                     |               |            |      |
| 출력             | 주소 출력 납풍서출력         | 발주서출력 비    | 코드 라벨출력       |          |                     |                     |               |            |      |

③ 주문데이터 목록 아래 주문정보 및 배송정보란에 상세정보가 표시됩니다.
 ※ 내용이 표시되지 않을 경우 주문이 제대로 선택되지 않은 것이므로
 주문리스트에서 주문을 다시 한번 클릭해주세요.

| 주문정보                      |                        |                         | 배송정보         |                                                                                 |           |     |
|---------------------------|------------------------|-------------------------|--------------|---------------------------------------------------------------------------------|-----------|-----|
| 주문번호                      | 배송상                    | El                      | 수취인명         |                                                                                 | 0         |     |
| 수량                        | 사은품                    |                         | /연락처         |                                                                                 | J J       |     |
| 배송방식                      |                        |                         |              | 국가                                                                              |           |     |
| 주문국가                      | 결제수                    | 단                       | 배송지주소        | 우편변호                                                                            | 편집        |     |
| 상품코드<br>/사프며              | 판매자 상품코드               |                         |              |                                                                                 | 적용        |     |
| .080                      |                        | GO                      | 배송요청사항       |                                                                                 |           |     |
| 옵션정보                      |                        |                         | 택배사          |                                                                                 | 배송추적      |     |
|                           | 판매사옵션코드                |                         | 배닥히맛잌        |                                                                                 |           |     |
| 외부광고                      |                        |                         | 15-105       |                                                                                 |           |     |
| 메시지 ⑦                     | ▼열기<br>고객에게 쪽지 보내기     | *상단 주문 목록에서 쪽지를 발송할 건을  | 먼저 체크해주세요    |                                                                                 |           |     |
| 배송비 상사<br><sub>배송예정</sub> | 네내역 상세내역<br>말송저리(영광말송) | 취소처리 방문수령인증             | 온라인 서바       | [Oxpress & 협격 배송사]<br>Oxpress<br>Oxpress economy<br>[KR 출하 배송사]<br>미봉물영문<br>EMS | 장바구니번호    | 조회  |
| 발송처리(얔                    | 일괄발송) 🕡                |                         |              | Family One                                                                      |           |     |
| 2011(1                    | 방송일                    | (Example ) YYYYM        | W.C.         | K-Packet                                                                        |           |     |
|                           | ※ 한 번 설정된 발송일은         | 변경 불가능하며 택배사/송장번호만 수정 기 | 능합니다.        |                                                                                 | 발송확인      |     |
| 발송처리(일괄빌                  | (송) 택배사                | Select T                | Select       |                                                                                 | 발송성로 수정(개 | 1世) |
|                           | <u> </u>               | (-'와 같은 특수문자 제외 후 입력요망) |              |                                                                                 | 발송정보 수정(일 | 골)  |
| 일괄발송                      | 선택건일괄발송확인              | 🗵 엑셀 일괄발송확인 🖾 주문번호 엑셀을  | 일괄발송(팝업) 🛛 🗷 | 장바구니 엑셀일괄발송(팝업)                                                                 |           |     |
|                           |                        | 발송처리 시 유의사항 : 올바른 택배사명을 | 입력해야 배송추적    | 및 정산처리가 가능합니다.                                                                  |           |     |

4 【발송처리(일괄발송) 탭】 클릭

- 5 택배사의 "택배사 목록" 에서 배송방식을 선택하고 송장번호를 입력합니다.
- ⑥【발송확인】을 누르면 고객에게 발송안내메일이 발송됩니다.

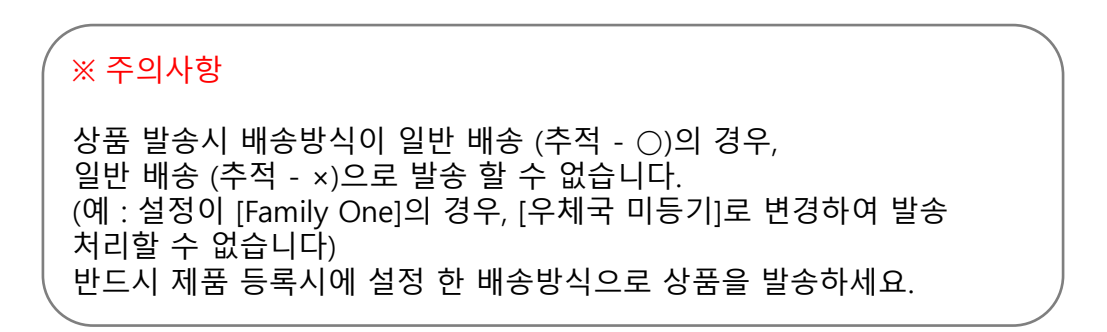

## 묶음배송비 설정이란?

·상품별로 배송비계산 방식을 선택, 설정하도록 되어있으나, 설정하신 [묶음 배송비계산 방식]에 따라서, 고객에게 과도한 배송비 청구가 이루어지거나, 반대로 실제로 발생한 배송 비용보다 낮게 청구되는 경우가 있습니다.

하기 각각의 묶음배송비 계산방법을 참고하시어, 배송비를 올바르게 설정해주시길 부탁드립니다.

동일 장바구니 내 묶음배송비 계산 방식

• 최대배송비 1회 부과 : 카트 내 최대배송비가 1회 부과됩니다.

카트 안에 있는 상품 중 배송비가 가장 높은 금액이 1회 적용됩니다. 최대 금액이 동일한 상품이 여러 개인 경우에도 1회분의 배송비가 적용됩니다. 동일 장바구니 내의 상품을 나눠서 발송하시는 경우에도 1회분의 배송비만 적용되기 때문에, 설정에 주의해 주시기 바랍니다

| 최대 배송비 1회 부과                           |                                                                                                    |                                                                                                    |                                                                |  |  |  |  |
|----------------------------------------|----------------------------------------------------------------------------------------------------|----------------------------------------------------------------------------------------------------|----------------------------------------------------------------|--|--|--|--|
| 상품A<br>상품B                             | 유료A(₩500)                                                                                              | 조건부 무료A(₩500)<br>(1000円이상일시 무료)                                                                                                    | 무료A                                                            |  |  |  |  |
| 유료B(₩700)                              | 유료B<br>(₩700)                                                                                          | 유료B<br>(₩700)                                                                                                    | 유료B<br>(₩700)                                                  |  |  |  |  |
| 조건부<br>무료B(₩700)<br>(1000円이상일<br>시 무료) | ①상품B가 배송비무료조건을<br>만족하지 않을 경우, 상품B의<br>배송비(₩700)가 적용<br>②상품B가 배송비무료조건을<br>만족할 경우, 상품A의<br>배송비(₩500)가 적용 | ①상품A가 배송비무료조건을<br>만족하고, B가 배송비무료조건을<br>만족하지 않을 경우, 상품B의<br>배송비(\\700)가 적용<br>②상품A가 배송비무료조건을<br>만족하지 않고, 상품B가<br>배송비무료조건을 만족할 경우,<br>상품A의 배송비(\\500)가 적용<br>③상품A와B가 모두<br>배송비무료조건을 만족할 경우,<br>배송비 무료 | 조건부 무료B상품의<br>배송비(₩700)가 적용<br>※상품B가 배송비 무료조건을<br>만족할시, 배송비 무료 |  |  |  |  |
| 무료B                                    | 유료A(₩500)                                                                                              | 조건부 무료A상품의<br>배송비(₩500)가 적용<br>※상품A가 배송비 무료조건을<br>만족할시, 배송비 무료                                                                                                    | 무료                                                             |  |  |  |  |

• 최소배송비 1회 부과 : 카트 내 최소배송비가 1회 부과됩니다.

카트 안에 있는 상품 중 배송비가 가장 낮은 금액이 1회 적용됩니다. 무료배송상품과 배송비 700엔으로 설정되어 있는 상품을 장바구니에 넣었을 때, 무료 배송이 적용됩니다

| 최소 배송비1회 부과                           |                                                     |                                                             |     |  |  |  |  |
|---------------------------------------|-----------------------------------------------------|-------------------------------------------------------------|-----|--|--|--|--|
| 상품A<br>상품B                            | 유료A(₩500)                                           | 조건부 무료A( <del>\\$</del> 500)<br>(1000円이상일시 무료)              | 무료A |  |  |  |  |
| 유료B(₩700)                             | 유료A( <del>\</del> 500)                              | ①상품A가 배송비무료조건을<br>만족하지 않을 경우, 상품A의<br>배송비(₩500)가 적용         | 무료  |  |  |  |  |
|                                       |                                                     | ②상품A가 배송비무료조건을<br>만족할 경우, 배송비 무료                            |     |  |  |  |  |
| 조건부<br>무료B(₩700)<br>(1000円이상일시<br>무료) | ①상품B가 배송비무료조건을<br>만족하지 않을 경우, 상품A의<br>배송비(₩500)가 적용 | ①상품A와 B 모두<br>배송비무료조건을 만족하지<br>않을 경우, 상품A의<br>배송비(₩500)가 적용 | 무료  |  |  |  |  |
|                                       | ②상품B가 배송비무료조건을<br>만족할 경우, 상품B의 배송비<br>(배송비 무료)가 적용  | ②상품A나 B 하나라도<br>배송비무료조건을 만족할 경우,<br>배송비 무료                  |     |  |  |  |  |
| 무료B                                   | 무료                                                  | 무료                                                          | 무료  |  |  |  |  |

#### <u>·개별배송비 합산부과 : 개별 상품 배송비의 합계가 부과됩니다. (1개당</u> 반복과금제외)

카트 내에 있는 상품이 하나씩 각각의 배송비가 발생하는 경우, 모든 배송비를 합친 금액이 고객님께 청구됩니다

| 개별배송비 합산부과                            |                                                                                                    |                                                                                                    |                                                                |  |  |  |  |  |
|---------------------------------------|----------------------------------------------------------------------------------------------------|----------------------------------------------------------------------------------------------------|----------------------------------------------------------------|--|--|--|--|--|
| 상품A<br>상품B                            | 유료A(₩500)                                                                                                 | 조건부 무료A(₩500)<br>(1000円이상일시 무료)                                                                                                    | 무료A                                                            |  |  |  |  |  |
| 유료B(₩700)                             | 유료A+유료B<br>(Total ₩1200 )                                                                                 | ①상품A가 배송비무료조건을<br>만족하지 않을 경우, 상품A+B의<br>배송비(₩1200)가 적용<br>②상품A가 배송비무료조건을<br>만족할 경우, 상품B의<br>배송비(₩700)가 적용                                                                                                    | 유료B<br>(₩700)                                                  |  |  |  |  |  |
| 조건부<br>무료B(\700)<br>(1000円이상일시<br>무료) | ①상품B가 배송비무료조건을<br>만족하지 않을 경우, 상품A+B의<br>배송비(₩1200)가 적용<br>②상품B가 배송비무료조건을<br>만족할 경우, 상품A의<br>배송비(₩500)가 적용 | <ul> <li>①상품A가 배송비무료조건을<br/>만족하고, B가 배송비무료조건을<br/>만족하지 않을 경우, 상품B의<br/>배송비(₩700)가 적용</li> <li>②상품A가 배송비무료조건을<br/>만족하지 않고, 상품B가<br/>배송비무료조건을 만족할 경우,<br/>상품A의 배송비(₩500)가 적용</li> <li>③상품A와B가 모두<br/>배송비무료조건을 만족할 경우,<br/>배송비 무료</li> </ul> | 조건부 무료B상품의<br>배송비(₩700)가 적용<br>※상품B가 배송비 무료조건을<br>만족할시, 배송비 무료 |  |  |  |  |  |
| 무료B                                   | 유료A(₩500)                                                                                                 | 조건부 무료A상품의<br>배송비(₩500)가 적용<br>※상품A가 배송비 무료조건을<br>만족할시, 배송비 무료                                                                                                    | 무료                                                             |  |  |  |  |  |

추가 문의 사항이 있으면 아래로 문의해주시기 부탁드립니다. 문의처 <u>Qoo10에 문의하기</u>> 카테고리 [QSM조작]> [물류・배송・주문정보]